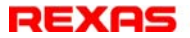

『レクサス シンクライアント方式CD・DVDサーバ』 体験用システム(公開サーバ)へのアクセス方法

ここでは体験用システムを拠点図書館とみなして、地域の 別の図書館からリモートでアクセスしているとイメージしてください。

なおこの接続方法は体験用システムとしては 最も簡便な方法ですが、実際のシステムでは 安価なインターネットVPNを使用してください (1端末あたり¥1,000/月)

《おことわり》「体験用システム」は申し込み 制となっております。ご利用をご希望の方は メール(info@rexas.co.jp)にご希望の日時 や期間をご記入してお申込み下さい。折り返 しご連絡いたします。

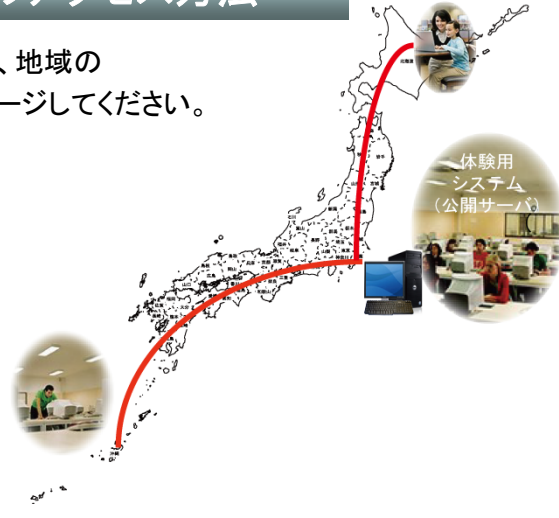

## □ 体験用システムのアクセスに際して留意していただくこと

- 各アプリケーションを、クライアント(お手元のPC)にインストールする必要なくこれまでどおり動作 することを確認していただくことが目的ですので、1回の接続時間は15分以内としてください (15分で自動切断されます)。
- 2. ここにインストールされているアプリケーションは、いずれも本システムの動作を試験的に体験して いただくためだけに用意されているものですので、そこに含まれている全てのデータならびに情報 は本テスト以外の目的には一切使用できません。

## ★ 以上の条件に同意していただき、かつそれを守っていただける方のみご使用をお願いします。

## □ 本体験用システムでご確認いただけること

- たとえば『シンクライアント方式CD・DVDサーバ』を使用した拠点となる図書館に地域の別の図 書館から接続して閲覧サービスを受けているとみなして使用感を体験ならびに確認していただ くことができます。
- 2. 本システムで Webサービスとの一本化ができることを確認していただけます(メニューに模擬 サイトが登録されています)。
- 3. アクセススピードは、それぞれの環境に依存しますが使い勝手(操作)は館内の場合と全く同 ーです。
- 4.. 従来方式と比べてもクライアント(端末)からの使い勝手は同じです。
- 5. クライアント側にはアプリケーションは一切必要ありません。
- 6. 閲覧のみでデータの持ち出し、漏洩等の心配がありません。
- 7. お客様が本システムで操作するアプリケーションは全て弊社サーバ側で実行されますので、 お客様のPCにウイルス等が侵入する心配はありません。安心してご使用ください。
- 以上、「シンクライアント方式CD・DVDサーバ」を使用したシステムは、とにかく場所選ばずどこから でも簡単に利用できるようにすることができることを体験してください。

○「スタート」→「すべてのプログラム」→「アクセサリ」→「通信」から「リモートデスクトップ接続」 を起動します。

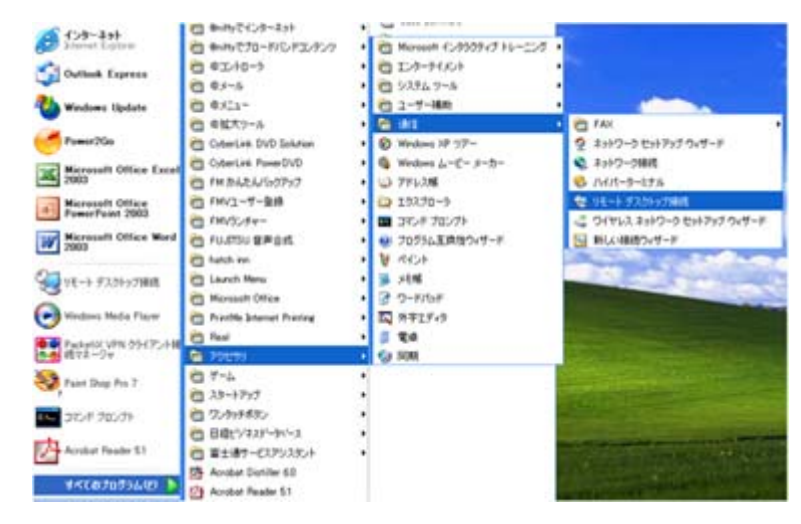

〇「コンピュータ」には公開サーバのIPアドレス「111.89.165.16」を直接打ち込み、「オプション」のボタンを押します。この例はWindows XP(SP3)の場合ですが、画面(入力フォーム)はWindowsのバージョンによって多少変わります。

| 🌆 リモート デスクトップ接続                                                |             |
|----------------------------------------------------------------|-------------|
| リモート デスクトップ<br>接続                                              |             |
| コンピュータ(C): 1118916516<br>ユーザー名: 指定されていません<br>接続時には資格情報を要求されます。 | ]           |
| <u>接続(N)</u> キャンセル ヘルブ(H)                                      | オプション(0) >> |

〇「画面」のボタンを押します。

| 🕲 ሀዊ ተኑ ቻ | スクトップ接続                                                                      |
|-----------|------------------------------------------------------------------------------|
| <b>S</b>  | リモート デスクトップ<br>接続                                                            |
| 全般画面      | ロ 「ローカル リソース   プログラム   エクスペリエンス   詳細設定  <br>テ                                |
|           | - リモートコンピュータの名前を入力してください。                                                    |
|           | 2-#-&                                                                        |
|           | 接続時には資格情報を要求されます。                                                            |
| 接続設定      | 現在の接続設定を RDP ファイルに保存するか、または保存された接続を<br>開いてください。<br>【保存(S) 名前を付けて(保存(V) 開く(E) |
|           | 接続(N) キャンセル ヘルブ(H) オブション(〇) (イ                                               |

○ リモートデスクトップのサイズを大(全画面表示)にして「接続」します。

| <b>1</b> UT-15          | 「スクトップ接続 📃 🗖 🗙                                                                                                    |
|-------------------------|----------------------------------------------------------------------------------------------------|
| <b>A</b>                | リモート デスクトップ<br>接続                                                                                                    |
| 全般 画面<br>- リモート デン<br>と | <ul> <li>□ ーカルリソース プログラム エクスペリエンス 詳純観定</li> <li>スクトップのサイズ(8)</li> <li>リモート デスクトップのサイズを選んでください。スライダのつまみを右端に動かすと、全画面表示になります。</li> <li>小</li> <li></li></ul> |
| - 画面の色(                 | ②<br>High Color (16 ビット) ▼<br>「<br>注意: この設定はリモート コンピュータの設定で上書きされる可能性がありま<br>す。                                                                            |
| ▼ 全画面表                  | 示モードのときには接続バーを表示する(2)<br>接続(32) キャンセル ヘルナ(13) オブジョン(2) <<                                                                                                 |

〇ポート番号3389が開いてさえいれば下のようにサーバ(RDP)からの応答が返ってきます(※)。
 この段階ではまだログオン情報が与えられていないのでログオンメッセージのポップアップが出たり、また過去のキャッシュ情報でログオンに行ってエラーになったりしますが、最終的にユーザ名は「Visitor」、パスワードは「visitor」、ログオン先は「THINSERVER」で接続できます。

| Windows ヘログオ)                                         | Windows Se<br>Standard Edition      | erver 2003 R2                                                            |
|-------------------------------------------------------|-------------------------------------|--------------------------------------------------------------------------|
| Copyright © 2                                         | 005 Microsoft Corporation           | ログオン メッセージ                                                               |
| ユーザー名(山):<br>パスワード( <u>P</u> ):<br>ログオン先( <u>L</u> ): | Visitor<br> ******* <br> THINSERVER | ログオンできません。ユーザー名とログオン先を確認して、もう一度パスワードを入力してください。パスワードでは大文字/<br>小文字が区別以れます。 |
|                                                       | OK キャンセル                            | ジャットダウン(S) オブション(Q) <<                                                   |

(※)サーバ(RDP)からの応答がない場合はRDP用のポート番号3389が塞がっているということですので、管理者に相談して一時的にでも開けてもらうか、ご自宅など別の場所から試してください。

○ 体験用システムに接続されました。このシステムをご利用いただくための条件に同意していただいた 上でご使用をお願いいたします。

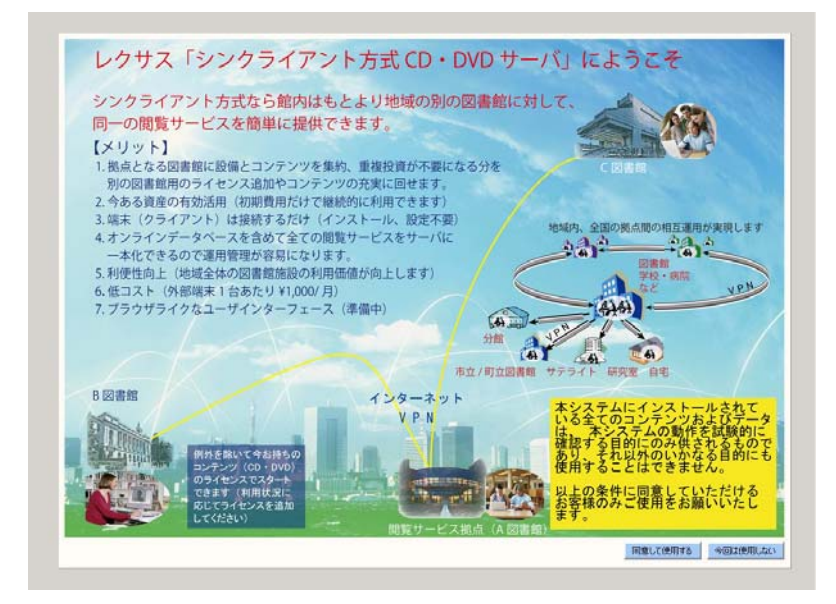

○ 終ったらログオフしてください

|          | <u> トップ </u> |
|----------|--------------|
| <b>5</b> | A般 😻 🔎 🥝 😋   |

〇「リモートデスクトップ接続」のオプション画面 でこの接続を保存しておくと次回から簡単に ログインできます。

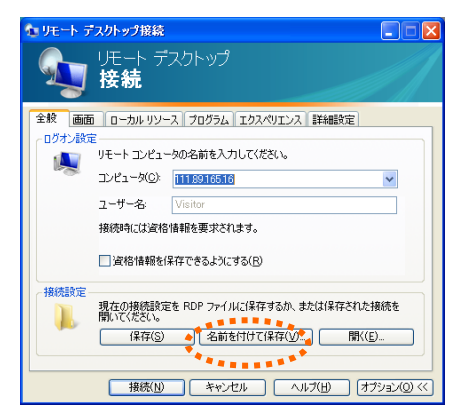

## ○ デスクトップの画面サイズは 大(全画面表示)にします。

I

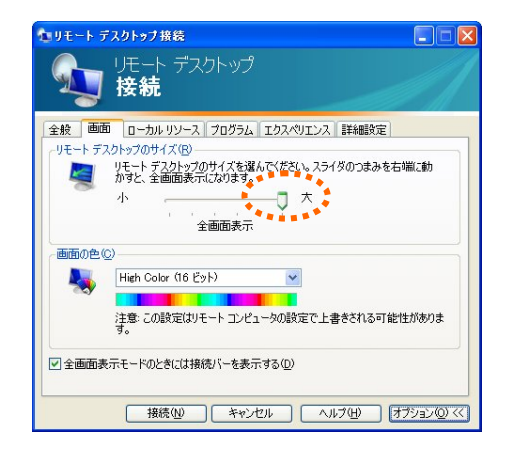

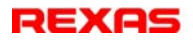